# PORTUGUÊS

## Painel de controlo

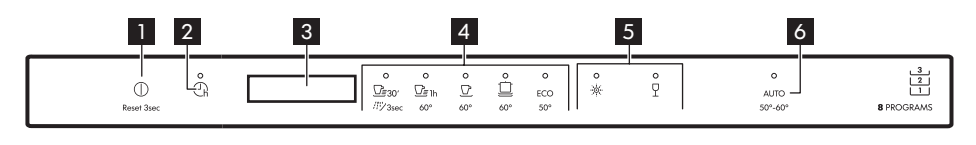

- 1 Botão ligar/desligar/Botão de Reset
- 2 Botão de Início Diferido
- 3 Visor
- 4 Botões de programa

- 5 Botão de opções
- 6 AUTO Botão de programa

#### Visor

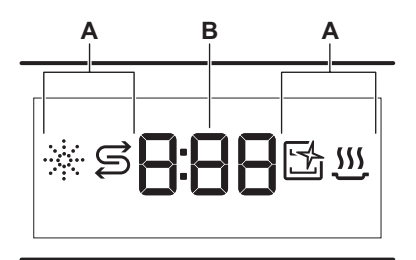

#### B. Indicador da hora

#### Indicadores

| Indicador | De cicle                                                                                                    |
|-----------|----------------------------------------------------------------------------------------------------|
| Indicador | ם מוכות                                                                                                    |
| *         | Indicador de abrilhantador. Está aceso quan-<br>do o dispensador de abrilhantador necessita<br>de ser reabastecido.                                       |
| Ş         | Indicador de falta de sal. Está aceso quando<br>o recipiente do sal necessita de ser reabaste-<br>cido.                                                   |
| Ľ4        | Indicador Machine Care. Está aceso quando<br>a aparelho necessita de limpeza interna com<br>o programa Machine Care.                                      |
| <u></u>   | Indicador da fase de secagem. Está aceso<br>quando está selecionado o programa com<br>fase de secagem. Pisca quando a fase de se-<br>cagem está em curso. |

A. Indicadores

## Visão geral de programas

| Programa                    | Carga de máqui-<br>na de lavar loiça | Nível de sujidade                          | Temperatura<br>(°C) | Tempo<br>(min) | Opções        | AutoOpen     |
|-----------------------------|--------------------------------------|--------------------------------------------|---------------------|----------------|---------------|--------------|
| <u></u><br><u>Quick 30'</u> | Loiça, talheres                      | Sujidade recente                           | 50                  | 30             | ф<br>Р        | $\checkmark$ |
| 개발<br>Rinse & Hold          | Todos os tipos<br>de carga           | Todos os níveis<br>de sujidade             | Água fria           | 15             | Х             | ×            |
| D≣ 1h<br>60 Minutes         | Loiça, talheres                      | Sujidade fresca,<br>ligeiramente se-<br>ca | 60                  | 60             | <u>خ</u><br>۲ | $\checkmark$ |

| Programa          | Carga de máqui-<br>na de lavar loiça                                    | Nível de sujidade                          | Temperatura<br>(°C) | Tempo<br>(min) | Opções | AutoOpen     |
|-------------------|-------------------------------------------------------------------------|--------------------------------------------|---------------------|----------------|--------|--------------|
| 90 Minutes        | Loiça, talheres,<br>tachos, panelas                                     | Sujidade normal,<br>ligeiramente se-<br>ca | 60                  | 90             | ф<br>Ч | $\checkmark$ |
| <b>Intensive</b>  | Loiça, talheres,<br>tachos, panelas                                     | Sujidade normal<br>a intensa, seca         | 60                  | 160            | ¢<br>P | $\checkmark$ |
| ECO <sup>1)</sup> | Loiça, talheres,<br>tachos, panelas                                     | Sujidade normal,<br>ligeiramente se-<br>ca | 50                  | 240            | ф<br>Ч | $\checkmark$ |
| AUTO              | Loiça, talheres,<br>tachos, panelas                                     | Todas                                      | 50 - 60             | 120 - 170      | Х      | $\checkmark$ |
| Machine Care      | Para limpar o interior do aparelho.<br>Consulte "Limpeza e Manutenção". |                                            | 70                  | 60             | X      | $\checkmark$ |

1) Com este programa, terá os consumos de água e energia mais eficientes para loiça e talheres com sujidade normal. Este é o programa padrão para institutos de testes. Este programa é utilizado para avaliar a conformidade com o Regulamento de Ecodesign da Comissão (UE) 2019/2022.

### Opções

Pode regular a seleção de programa para as suas necessidades ativando as opções.

#### Power Clean

Power Clean melhora os resultados de lavagem do programa selecionado. A opção aumenta a temperatura e a duração da lavagem.

### Gentle / Glass

Gentle / Glass evita que a carga delicada, em particular os copos, fique danificada. A opção previne mudanças rápidas na temperatura de lavagem do programa selecionado e redu-las a 45 °C.

## Definições de base

| Nú-<br>mero | Definição                   | Valor de<br>definição | Dureza da água |                          |  |
|-------------|-----------------------------|-----------------------|----------------|--------------------------|--|
|             |                             |                       | mmol/l         | Graus ale-<br>mães (°dH) |  |
| 1           | Amaciador de                | 10                    | 8.4 - 9.0      | 47 - 50                  |  |
|             | água                        | 9                     | 7.6 - 8.3      | 43 - 46                  |  |
|             |                             | 8                     | 6.5 - 7.5      | 37 - 42                  |  |
|             |                             | 7                     | 5.1 - 6.4      | 29 - 36                  |  |
|             |                             | 6                     | 4.0 - 5.0      | 23 - 28                  |  |
|             |                             | <sub>5</sub> 1)       | 3.3 - 3.9      | 19 - 22                  |  |
|             |                             | 4                     | 2.6 - 3.2      | 15 - 18                  |  |
|             |                             | 3                     | 1.9 - 2.5      | 11 - 14                  |  |
|             |                             | 2                     | 0.7 - 1.8      | 4 - 10                   |  |
|             |                             | 1 <sup>2</sup> )      | <0.7           | <4                       |  |
| 2           | Nível de abri-<br>lhantador | 0A - 8A               |                |                          |  |

| 3 | Indicador de<br>fim           | 1b (ligado) / 0b (desligado) |
|---|-------------------------------|------------------------------|
| 4 | Abrir porta au-<br>to.        | 1o (ligado) / 0o (desligado) |
| 5 | Sons "teclado"                | 1F (ligado) / 0F (desligado) |
| 6 | Última seleção<br>de programa | 1H (ligado) / 0H (desligado) |

1) Definição de fábrica.

2) Não utilize sal neste nível.

### Modo de configuração

| Botão        | Do ciclo                                                                                             |
|--------------|----------------------------------------------------------------------------------------------------|
| <u>⊡≣</u> 1h | Botão Anterior. Prima para alternar entre as defi-<br>nições básicas e para alterar os seus valores. |
| Ū            | Botão OK. Prima para entrar na definição selecio-<br>nada e para confirmar a alteração do seu valor. |

| Botão | Do ciclo                                                                                             |
|-------|----------------------------------------------------------------------------------------------------|
|       | Botão Seguinte. Prima para alternar entre as de-<br>finições básicas e para alterar os seus valores. |

## Como alterar uma definição

- - Luzes: 🖅 1h, 🗹 e 😐 estão ligados.
  - O visor apresenta o valor atual da primeira definição disponível.
- 2. Prima Anterior ou Seguinte para selecionar a definição.

O visor exibe o valor da definição atual (um dígito e uma letra dedicada).

**3.** Prima **OK** para introduzir a definição.

O valor da definição atual fica intermitente.

- 4. Prima Anterior ou Seguinte para alterar o valor.
- 5. Prima OK para confirmar o valor da definição.
  - O novo valor de definição é guardado.
  - O aparelho volta à lista de definições básicas.

# Antes da primeira utilização

Certifique-se de que o nível atual do descalcificador de água está ajustado para a dureza da água fornecida.

Utilize o programa Quick 30' para remover resíduos do processo de fabrico.

- 1. Coloque 1 litro de água no depósito de sal.
- Coloque 1 kg de sal no depósito de sal. Utilize apenas sal grosso especial para máquinas de lavar loiça.
- 3. Encha o distribuidor de abrilhantador.
- 4. Abra a torneira da água.
- Selecione o programa Quick 30' e feche a porta para o iniciar. Não use detergente e não coloque pratos nos cestos.

O aparelho muda para a seleção de programa.

#### **AutoOpen**

AutoOpen melhora a secagem e reduz o consumo de energia. A porta do aparelho abre automaticamente durante a fase de secagem e permanece entreaberta.

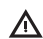

**CUIDADO!** Não tente fechar a porta do aparelho durante os primeiros 2 minutos após a abertura automática. Isso pode danificar o aparelho.

▲ CUIDADO! Se crianças, animais de estimação ou pessoas com deficiência tiverem acesso ao aparelho, desative AutoOpen. A abertura automática da porta pode representar um perigo e expor possíveis perigos no interior do aparelho (tais como facas, objetos afiados, produtos químicos).

CUIDADO! É possível que saia água e sal do depósito de sal quando estiver a enchê-lo. Após encher o depósito de sal, inicie imediatamente um programa para evitar corrosão.

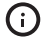

Se não utilizar o aparelho, feche a torneira de água.